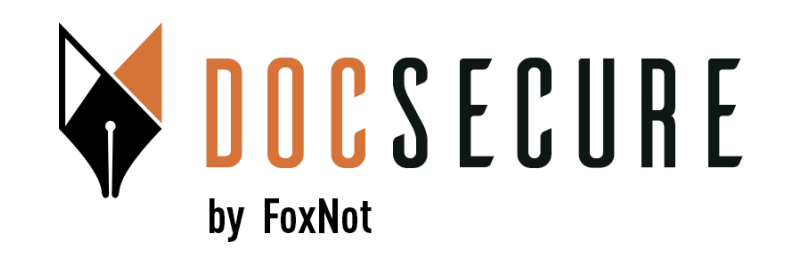

# Guide d'utilisation de la plateforme DocSecure

#### Signatures Electroniques Yousign Avancée (niveau 2) et Qualifiée (Niveau 3) pour vos procurations SSP ou Authentiques

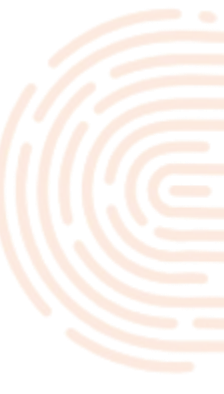

Mars 2025

#### **1. Sélection de la fonctionnalité Signatures Electroniques**

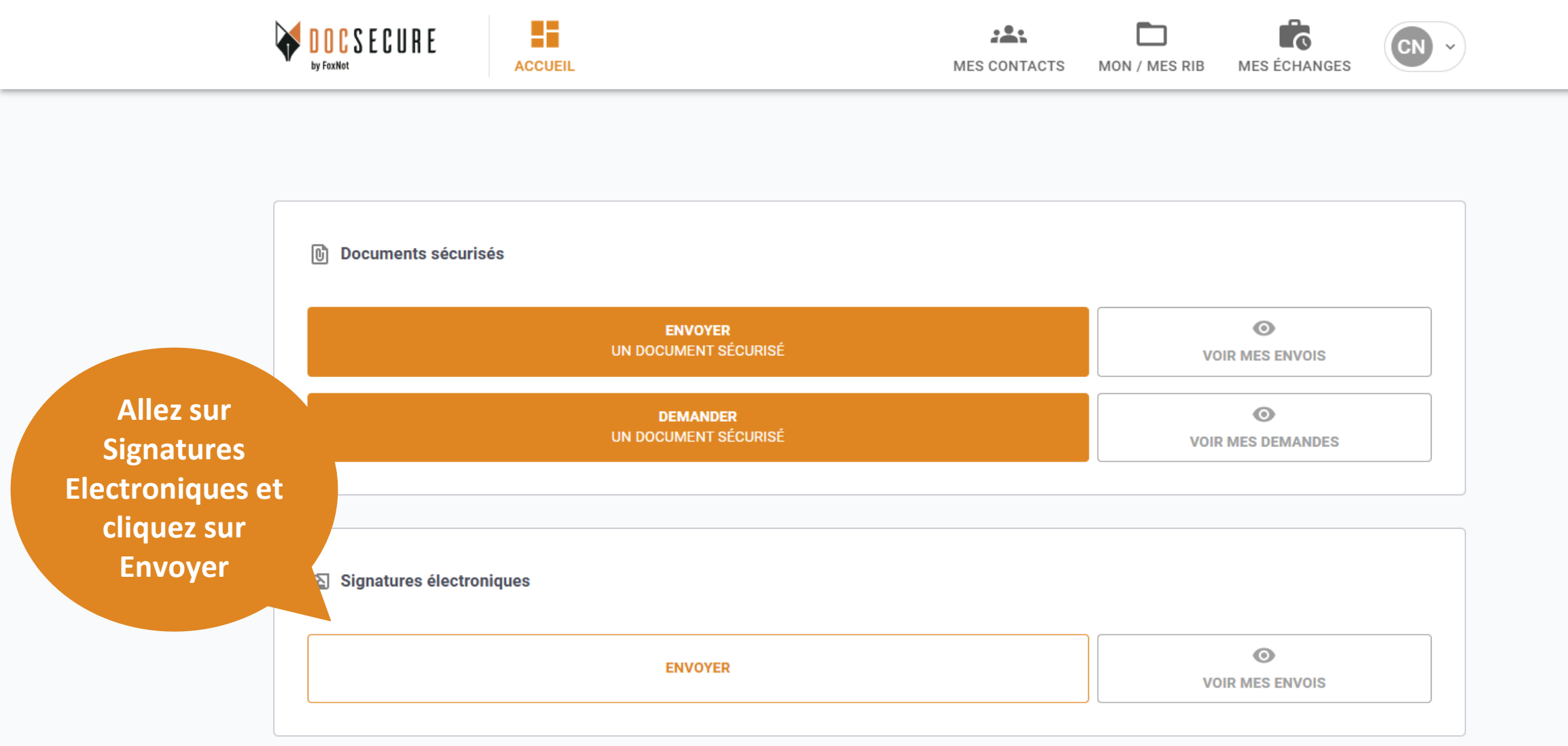

Pour bénéficier des fonctionnalités de Signatures Electroniques Avancées (niveau 2) ou Qualifiées (niveau 3), <u>il n'y a pas d'abonnement requis</u>. La facturation se fait à l'utilisation.

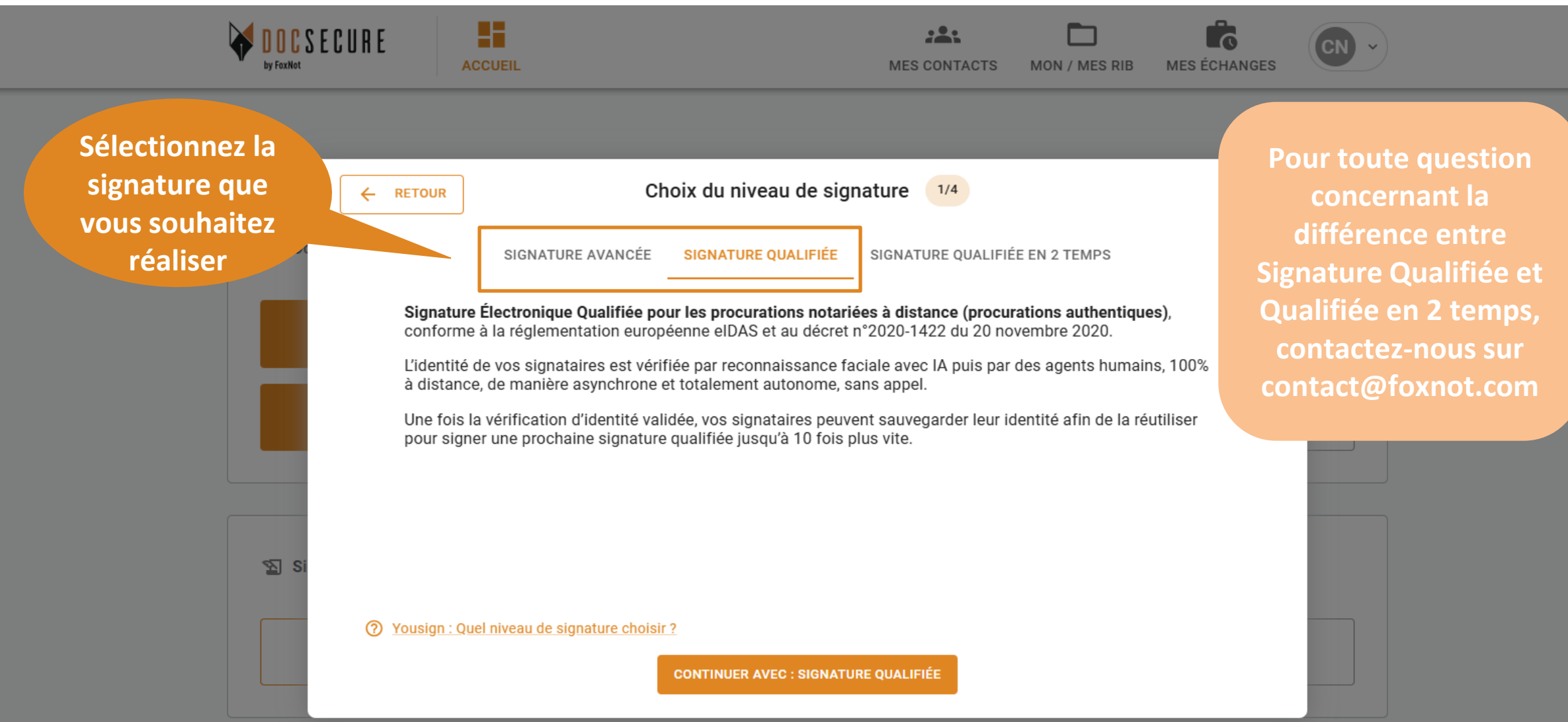

Choisissez le niveau de signature, Avancée (niveau2) ou Qualifiée (niveau3). Le fonctionnement dans DocSecure est identique pour ces signatures.

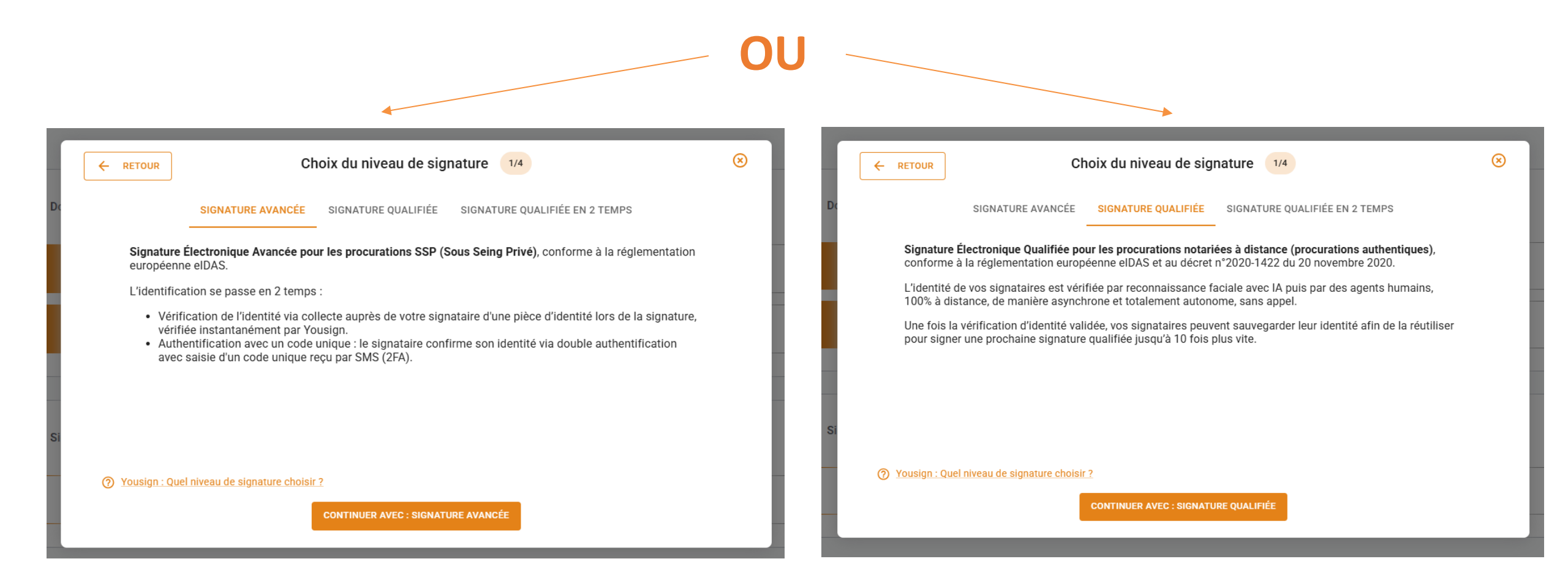

Le process de vérification de l'identité est différent et précisé dans DocSecure. A NOTER : la signature qualifiée en 2 temps correspond juste à 2 signatures qualifiées, chaînees avant et après une visio de lecture de l'acte authentique.

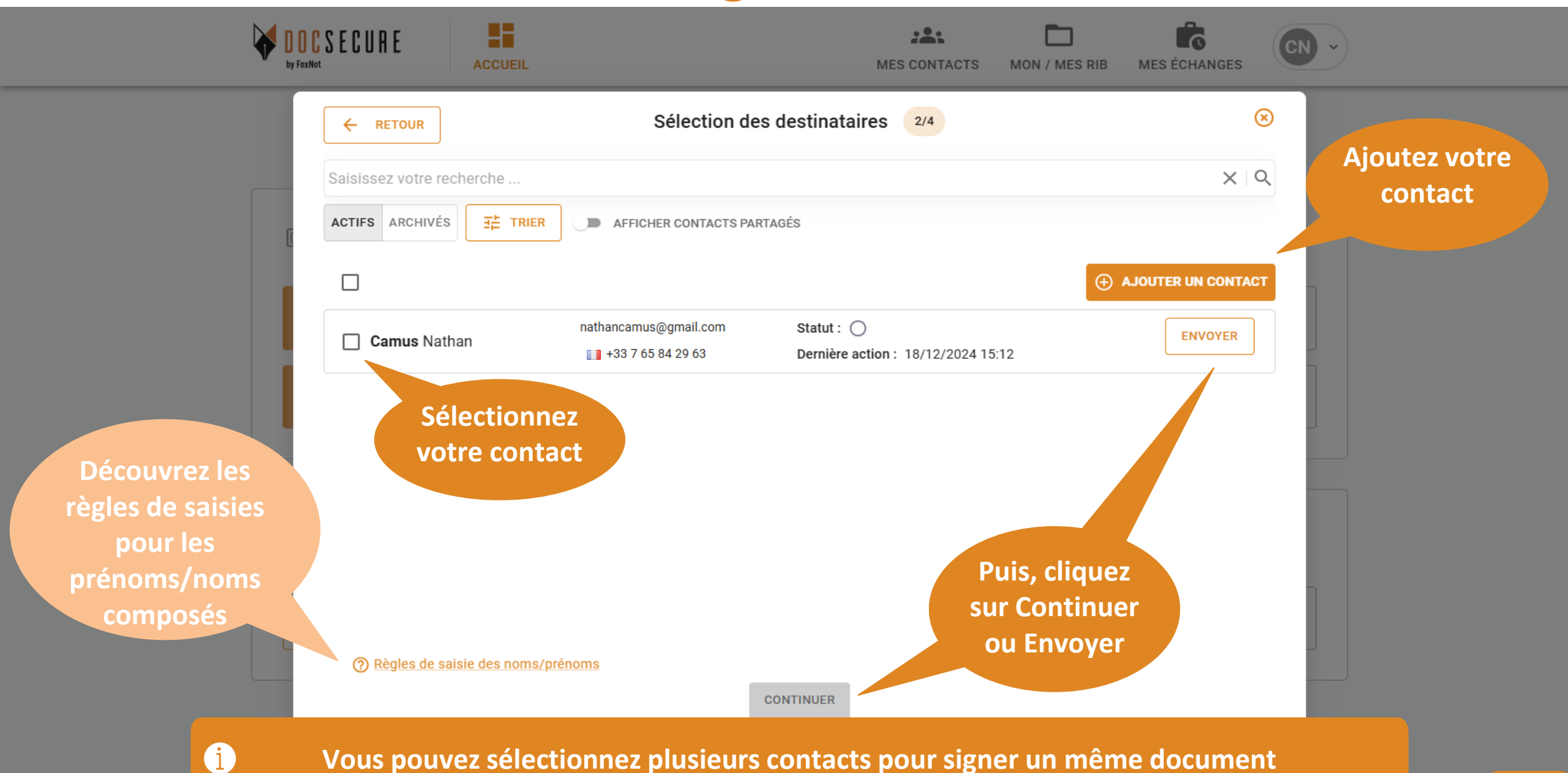

Vous pouvez sélectionnez plusieurs contacts pour signer un même document

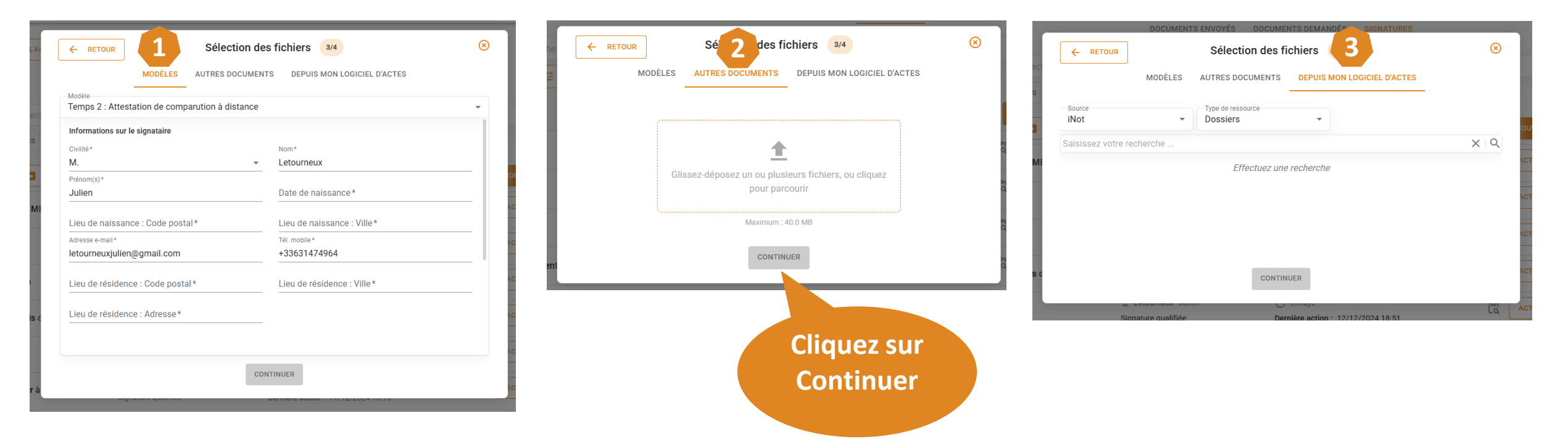

Vous pouvez ajouter plusieurs fichiers à signer dans un même envoi via les 3 onglets que nous proposons :

- **1.** Depuis les modèles mis à disposition
- 2. Depuis votre bureau (autres documents)
- 3 3. Ou depuis mon logiciel d'actes (iNot ou Signature-Fiducial)

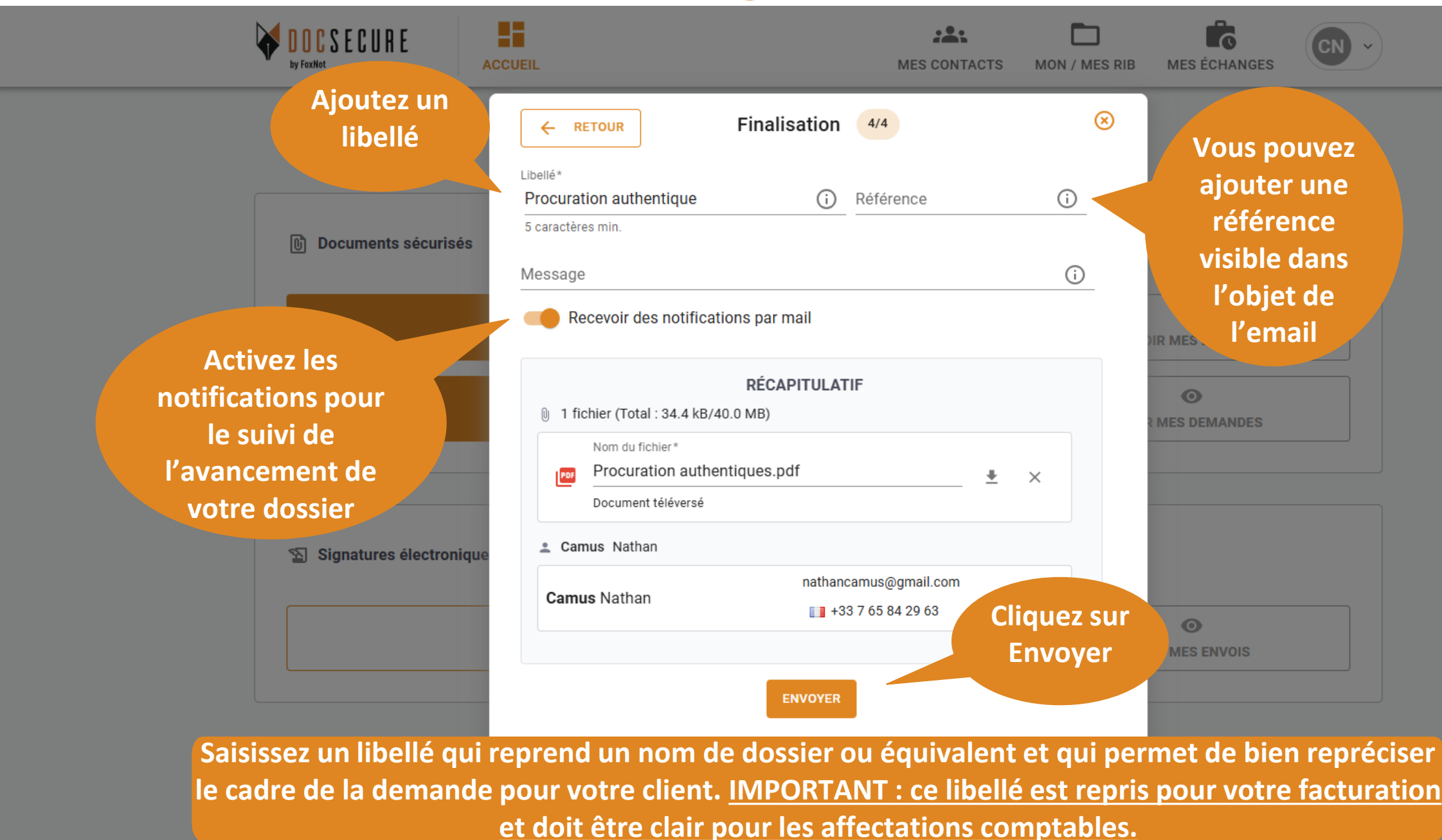

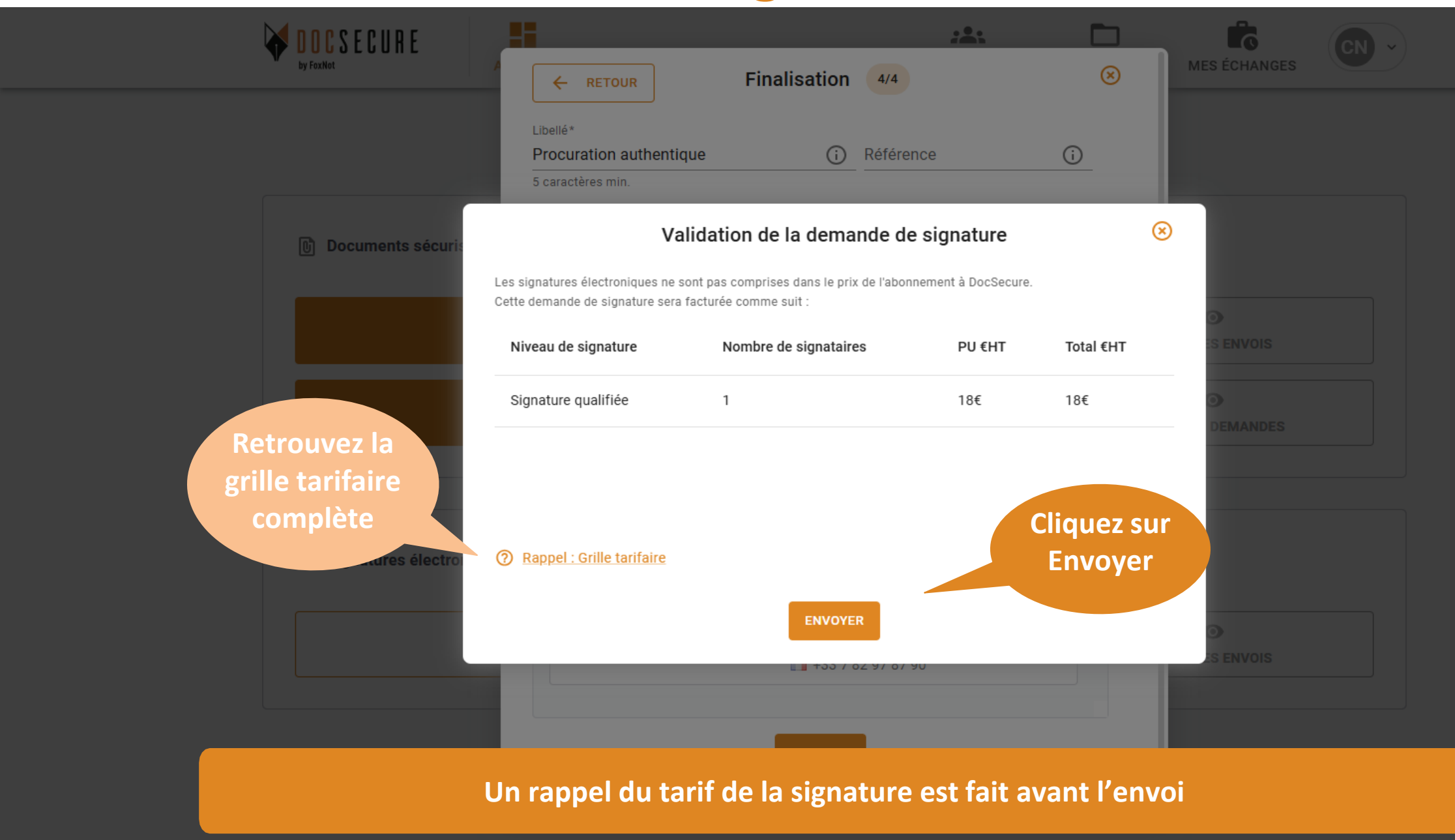

#### 3. Suivi & Téléchargement des documents

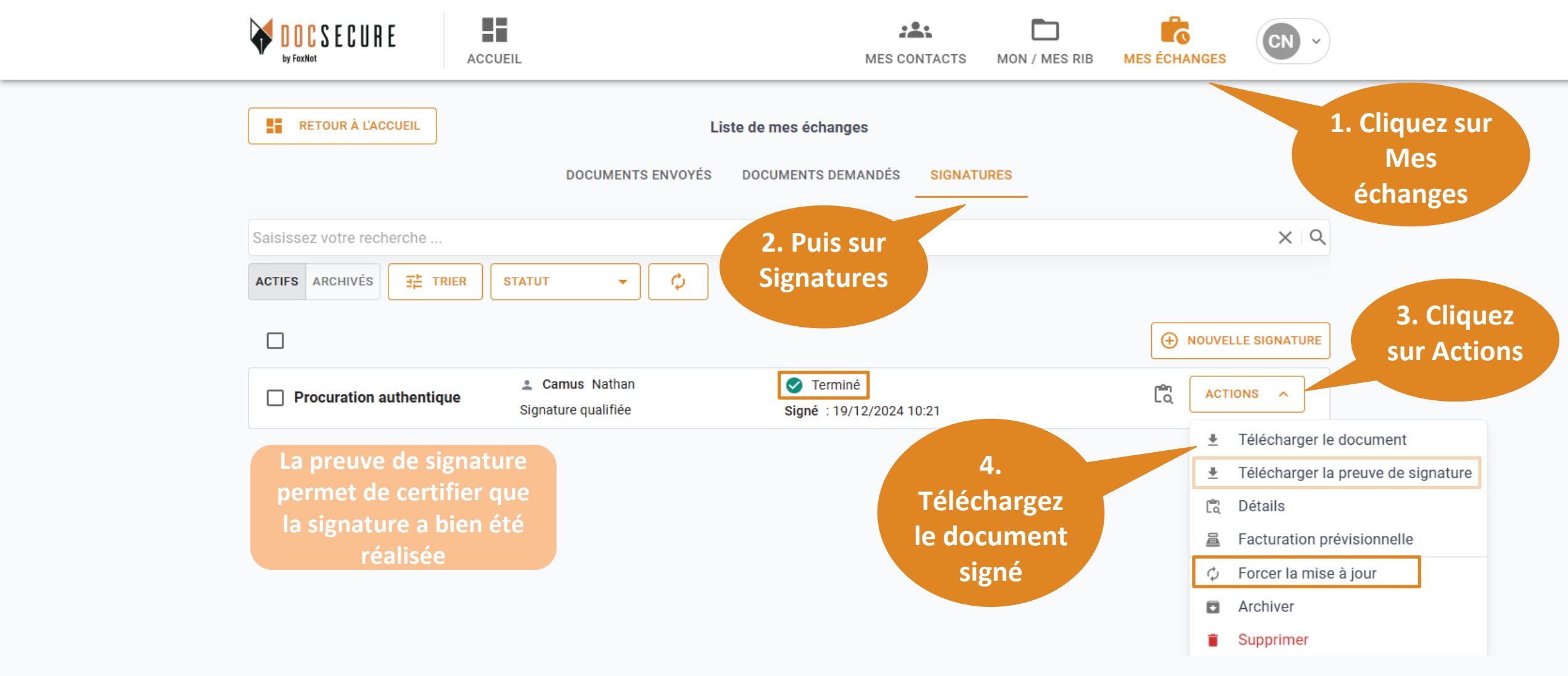

A NOTER : si le statut ne passe pas en terminé, mais que votre client a bien signé, Cliquez sur Forcer la mise à jour.

#### 4. Relance de votre client

|                                                          | Liste de mes échanges                          |                      |
|----------------------------------------------------------|------------------------------------------------|----------------------|
| DOCUMENTS                                                | S ENVOYÉS DOCUMENTS DEMANDÉS SIGNATURES        |                      |
| Saisissez votre recherche                                |                                                |                      |
| ACTIFS ARCHIVÉS 📑 TRIER STATUT 🗸                         | ф                                              | ເຊັ Détails          |
|                                                          |                                                |                      |
| Procuration authentique Camus Nathan Signature qualifiée | C Envoyé<br>Dernière action : 18/12/2024 15:52 | ACTIONS V<br>Histori |
|                                                          | Le statut de l'échange                         | in Export            |
|                                                          | indique Envoyé et pas                          | < Partag             |
|                                                          | Terminé                                        | Cliquez sur l'icône  |
|                                                          |                                                | pour accéder aux     |
|                                                          |                                                | Détails de la        |
|                                                          |                                                | Signature ou dans    |
|                                                          |                                                | Actions / Relancer   |

#### 4. Relance de votre client

| DOCSECURE<br>by FoxNot | ACCUEIL                         |                                              | MES CONTACTS                    | MON / MES RIB MI | ES ÉCHANGES       |
|------------------------|---------------------------------|----------------------------------------------|---------------------------------|------------------|-------------------|
| RETOUR À L'ACCL        | JEIL                            | Liste de                                     | e mes échanges                  |                  |                   |
|                        |                                 | Détails                                      | de la signature                 | ACTIONS          |                   |
| Saisissez votre reci   | Libellé                         |                                              | Procuration authentique         |                  | XIQ               |
| ACTIFS ARCHIVÉS        | Référence                       |                                              | -                               |                  |                   |
|                        | Niveau de signature             |                                              | Signature qualifiée             |                  |                   |
|                        | Statut                          |                                              | 0                               |                  | OUVELLE SIGNATURE |
|                        | Date de création                |                                              | 18/12/2024 15:52                |                  | Cliquez           |
| Procuration a          | Date de mise à jour             |                                              | -                               |                  | Ar Ciiquez        |
|                        | <u>Destinataires :</u>          |                                              |                                 |                  | sur               |
|                        | Camus Nathan                    | nathancamus@gmail.com<br>1 +33 7 65 84 29 63 | Statut : O<br>Date de relance : | RELANCER         | Relancer          |
|                        | Documents :                     |                                              |                                 |                  |                   |
|                        | Procuration<br>authentiques.pdf | Extension : PDF                              | Taille: 34.4 kB                 | TÉLÉCHARGER      |                   |
|                        |                                 |                                              |                                 |                  |                   |

#### Vue de la page Détails

Votre client recevra un nouveau mail l'informant qu'il est relancé pour signer un document

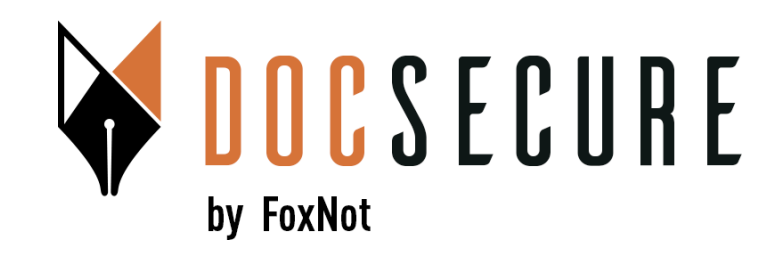

## Merci ! Pour plus d'information, contactez-nous: contact@foxnot.com

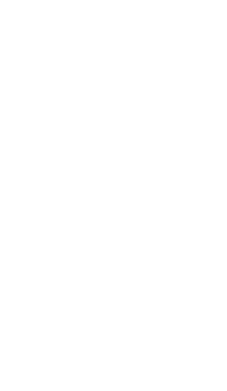

Mars 2025